Инструкция по настройке домашнего маршрутизатора Asus RT-AC68U.

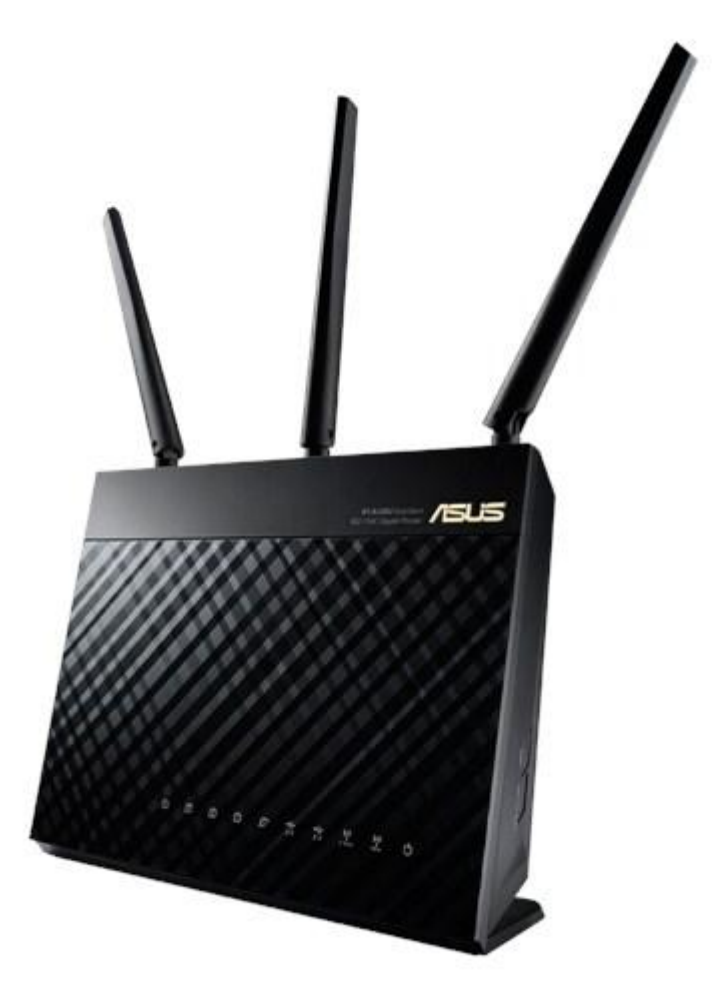

## Оглавление

| Подключение к маршрутизатору через Ethernet-кабель (LAN) | 2 |
|----------------------------------------------------------|---|
| Подключение к web-конфигуратору маршрутизатора           | 5 |
| Настройка РРРоЕ соединения                               | 6 |
| Настройка IPTV                                           | 8 |
| Конфигурация беспроводной сети.                          | 9 |

Подключение к маршрутизатору через Ethernet-кабель (LAN).

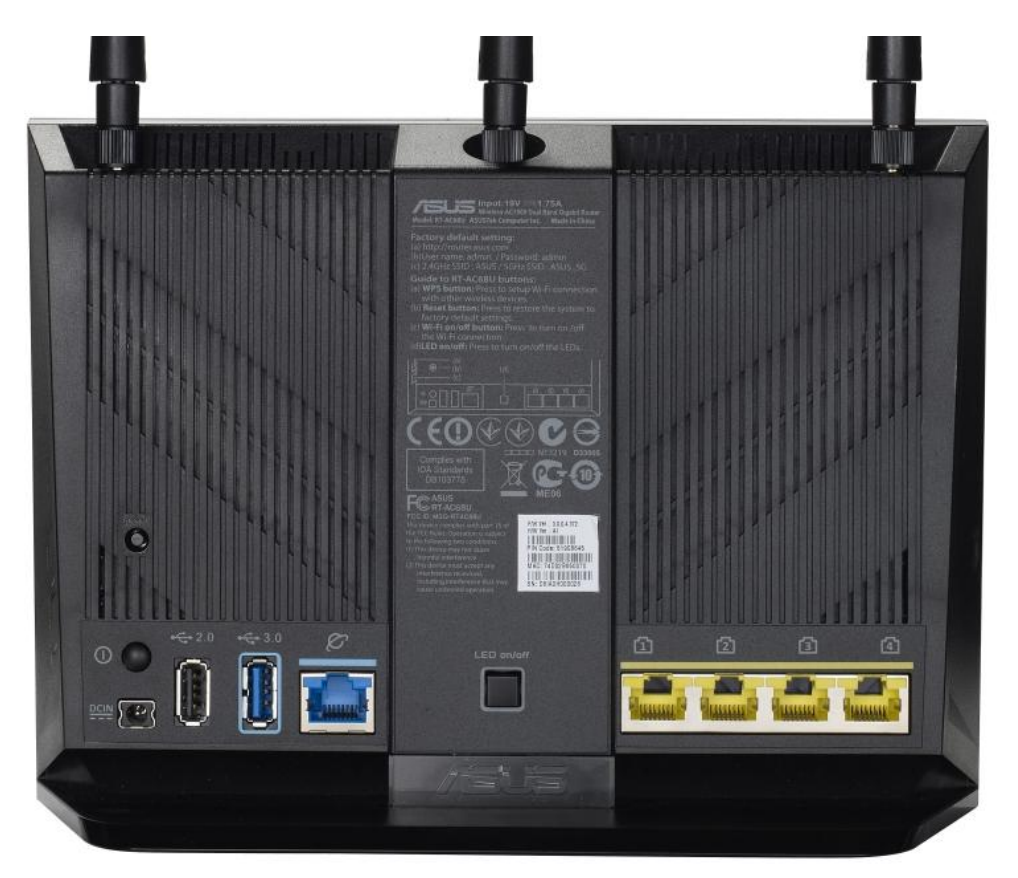

1. Подключите Ethernet-кабель к одному из LAN-портов, расположенных на задней панели маршрутизатора («Домашняя сеть»), и к Ethernet-адаптеру Вашего компьютера. Подключите адаптер питания к соответствующему разъему на задней панели маршрутизатора, а затем – к электрической розетке.

2. На клавиатуре нажмите сочетание клавиш с логотипом «Windows» (находится слева между ctrl и alt) + «R». В открывшемся окне наберите команду: «ncpa.cpl» без кавычек и нажмите «ОК». Откроется окно «Сетевые подключения».

3. В окне «Сетевые подключения» щелкните правой кнопкой мыши по значку «Подключение по локальной сети», которое Вы используете, и выберите строку «Свойства» в появившемся контекстном меню. Рисунок 1. Окно «Сетевые подключения».

4.В окне «Сетевые подключения» щелкните правой кнопкой мыши по значку «Подключение по локальной сети», которое Вы используете, и выберите строку «Свойства» в появившемся контекстном меню.

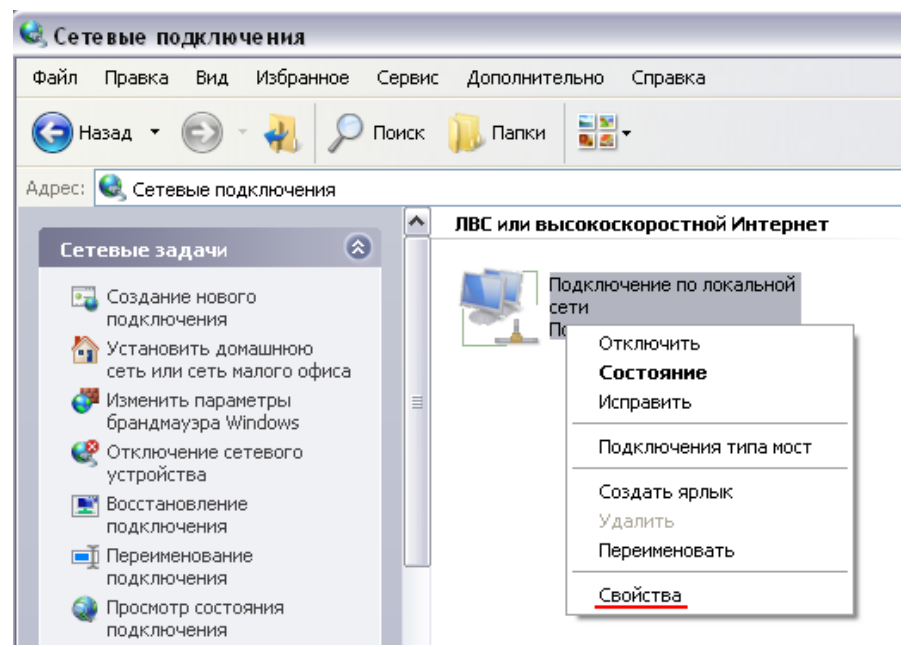

Рисунок 1. Окно «Сетевые подключения».

5. В окне «Подключение по локальной сети – свойства», на вкладке «Общие», в разделе «Компоненты, используемые этим подключением», выделите строку «Протокол Интернета (TCP/IP)». Нажмите кнопку «Свойства».

|                     | Проверка подлинности                                         | Дополнительно                 |
|---------------------|--------------------------------------------------------------|-------------------------------|
| Подкл               | ючение через:                                                |                               |
|                     | NVIDIA nForce Networking I                                   | Controller <u>Н</u> астроить. |
| <u>К</u> омпо       | ненты, используемые эти                                      | им подключением:              |
|                     | 🖣 Драйвер сетевого мони                                      | пора                          |
| •                   | - Ответчик обнаружения                                       | топологии уровня связи        |
|                     | <ul> <li>Протокол Интернета (Т)</li> </ul>                   | CP/IP)                        |
|                     |                                                              |                               |
|                     |                                                              |                               |
| 9cr                 | ановить                                                      | ить Свойства                  |
| Опис                | ание                                                         |                               |
| Про                 | токол ТСР/ІР - стандартны                                    | ый протокол глобальных        |
| CETE                | <li>Эй, обеспечивающий связа<br/>имодействиющими сетяма</li> | ь между различными<br>и       |
| 000                 | инодологодоадини соглам                                      |                               |
| -                   | и подключении вывести зн                                     | начок в области чведомлен     |
| VID                 | еломлять при ограничение                                     | ом или отсутствующем          |
| ✓ При<br>Уве<br>пол | ключении                                                     |                               |

Рисунок 2. Окно свойств подключения по локальной сети.

6. Установите переключатель в положение «Получить IP-адрес автоматически». Нажмите кнопку «ОК».

| бщие                        | Альтернативная конфиг                                                         | урация                                                         |                        |
|-----------------------------|-------------------------------------------------------------------------------|----------------------------------------------------------------|------------------------|
| Тараме<br>годдер:<br>Р можн | етры IP могут назначаты<br>живает эту возможность<br>но получить у сетевого а | ся автоматически, ес<br>5. В противном случа<br>дминистратора. | ли сеть<br>е параметры |
| <u>۵</u>                    | олучить IP-адрес автомат                                                      | гически                                                        |                        |
| 0 Ис                        | спользовать следующий                                                         | ІР-адрес:                                                      |                        |
| IP-ag                       | ipec:                                                                         |                                                                |                        |
| Mace                        | ка подсети.                                                                   | +1                                                             |                        |
| Осно                        | овной <u>ш</u> яюз;                                                           | 1.00                                                           |                        |
| in Πe                       | DUNITE SODEC DNSCEDES                                                         | PDA ABTOMATUVECKI                                              |                        |
| - () И <u>с</u>             | пользовать следующие                                                          | адреса DNS-серверс                                             | в:                     |
| Пред                        | почитаемый DNS-серве                                                          | p:                                                             |                        |
| Альт                        | ернативный DNS-сервер                                                         | r i i                                                          |                        |
|                             |                                                                               |                                                                |                        |
|                             |                                                                               |                                                                | Зополнительно          |
|                             |                                                                               |                                                                |                        |

Рисунок 3. Окно свойств протокола ТСР/ІР.

Нажмите кнопку «ОК» в окне «Подключение по локальной сети – свойства». Теперь Ваш компьютер настроен на автоматическое получение IP-адреса.

7. Зайдите в меню «Пуск», нажмите «выполнить», введите «cmd». В открывшемся окне введите команду ping 192.168.1.1. Если от хоста поступает ответ, значит все настройки локального соединения применены верно.

## Подключение к web-конфигуратору маршрутизатора.

Запустите web-браузер. В адресной строке web-браузера введите IP-адрес маршрутизатора (по умолчанию установлен IP-адрес 192.168.1.1). Нажмите клавишу «Enter».

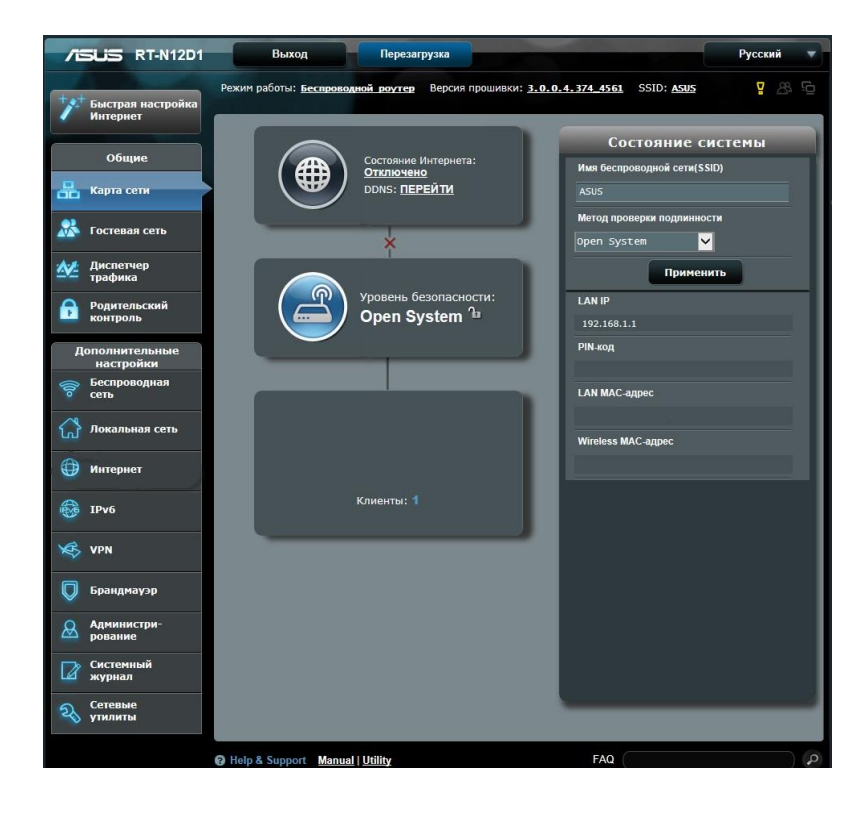

Настройка РРРоЕ.

| 0                         | Общие                  | 8                                                                                                    |               |  |  |  |  |  |  |
|---------------------------|------------------------|----------------------------------------------------------------------------------------------------|---------------|--|--|--|--|--|--|
| 品 Kapt                    | та сети                | Интернет - Подключение                                                                                                    |               |  |  |  |  |  |  |
| 🞊 Гост                    | тевая сеть             | RT-AC68U поддерживает несколько типов подключения к WAN (глобальная сеть). Эти виды выбираются из выпадающего<br>меню рядом с WAN тип соединения. Настройка попей различаются в зависимости от типа соединения, выбранного Вами. |               |  |  |  |  |  |  |
| E<br>MAREI SER.           |                        | Основные настройки                                                                                                    |               |  |  |  |  |  |  |
| 👫 Дист<br>траф            | тпетчер<br>фика        | Тип WAN-подключения                                                                                                    |               |  |  |  |  |  |  |
| Роди конт                 | ительский<br>троль     | ВКЛЮЧИТЬ WAN                                                                                                    | О Да ● Нет    |  |  |  |  |  |  |
| 🔥 USB-                    | I-приложение           | Включить NAT                                                                                                    | О Да ● Нет    |  |  |  |  |  |  |
| 🙈 AiCk                    | loud 2.0               | Включить UPnP <u>UPnP FAQ</u>                                                                                                    | ОДа ● Нет     |  |  |  |  |  |  |
|                           |                        | Настройка IP-адреса WAN                                                                                                    |               |  |  |  |  |  |  |
| Допол<br>на               | лнительные<br>істройки | Получить IP-адрес WAN автоматически                                                                                                    | • да • нет    |  |  |  |  |  |  |
| 🛜 Бест<br>сеть            | проводная<br>ь         | ІР-адрес                                                                                                    | 172.16.1.17   |  |  |  |  |  |  |
| 🚮 Лока                    | сальная сеть           | Маска подсети                                                                                                    | 255.255.255.0 |  |  |  |  |  |  |
| 💮 Инте                    | тернет                 | Основной шлюз                                                                                                    | 172.16.1.1    |  |  |  |  |  |  |
|                           |                        | Настройка DNS WAN                                                                                                    |               |  |  |  |  |  |  |
| iPv6                      | 6                      | Подключаться к DNS-серверу<br>автоматически                                                                                                    | ● Да О Нет    |  |  |  |  |  |  |
| 🤘 VPN                     | U                      | DNS-сервер 1                                                                                                    | 172.16.1.17   |  |  |  |  |  |  |
| 🔘 Бран                    | ндмауэр                | DNS-сервер 2                                                                                                    |               |  |  |  |  |  |  |
| 0 Am                      |                        | Настройка учетной записи                                                                                                    |               |  |  |  |  |  |  |
| рова                      | ание                   | Имя пользователя                                                                                                    |               |  |  |  |  |  |  |
| Сист жур                  | темный<br>рнал         | Пароль                                                                                                    | ••••••        |  |  |  |  |  |  |
| S Cere                    | евые утилиты           | Время отключения при простое в<br>секундах: Отключение по прошествии<br>периода бездействия (в секундах)                                                                                                    | 0             |  |  |  |  |  |  |
|                           |                        | мти                                                                                                    | 1492          |  |  |  |  |  |  |
|                           |                        | MRU                                                                                                    | 1492          |  |  |  |  |  |  |
|                           |                        | Имя службы                                                                                                    |               |  |  |  |  |  |  |
|                           |                        | Имя концентратора доступа                                                                                                    |               |  |  |  |  |  |  |
|                           |                        | Дополнительные параметры pppd                                                                                                    |               |  |  |  |  |  |  |
|                           |                        |                                                                                                    |               |  |  |  |  |  |  |
|                           |                        | Enable VPN + DHCP Connection                                                                                                    | О Да ● Нет    |  |  |  |  |  |  |
|                           |                        | Имя хоста                                                                                                    |               |  |  |  |  |  |  |
| МАС-адрес Клонировать МАС |                        |                                                                                                    |               |  |  |  |  |  |  |

Для настройки подключения к сети Интернет по протоколу **РРРоЕ** выберите пункт меню **Интернет**, перейдите на закладку **Подключение**. Далее выбрать «**Тип WAN-подключения**» значение **РРРоЕ**. Поставить переключатель «**Получить IP-адрес WAN** автоматически» в значение **Нет**. В разделе «**Настройка IP-адреса WAN**» заполните поля:

IP-адрес: 172.16.1.17 Маска подсети: 255.255.255.0 Основной шлюз: 172.16.1.1 В разделе «Настройка DNS WAN» заполните поля: DNS-сервер 1: 172.16.1.17 В разделе «Настройка учетной записи», указываем имя пользователя и пароль, которые указаны в договоре. Значение МТU, должно быть равно 1492. Нажимаем кнопку Применить.

## Настройка IPTV.

| /ISUS RT-AC68U                | Выход Перезагр                                                                  | узка                                                            | Русский 🔻               |  |  |  |
|-------------------------------|---------------------------------------------------------------------------------|-----------------------------------------------------------------|-------------------------|--|--|--|
| Быстрая настройка<br>Интернот | Режим работы: <u>Беспроводной роутер</u> Ве<br>SSID: <u>ASUS</u> <u>ASUS SG</u> | 2 & <u>c</u> + E                                                |                         |  |  |  |
| интернет                      | LAN IP DHCP-сервер Маршруты IF                                                  | TV Switch Control                                               |                         |  |  |  |
| Общие                         |                                                                                 |                                                                 |                         |  |  |  |
| 📇 Карта сети                  | Локальная сеть - IPTV                                                           |                                                                 |                         |  |  |  |
| 🔊 Гостевая сеть               | To watch IPTV, the WAN port must be conne<br>assigned to primary WAN.           | ected to the Internet. Please go to <u>WAN - Dual WAN</u> to co | onfirm that WAN port is |  |  |  |
| Амспетчер                     | Port                                                                            |                                                                 |                         |  |  |  |
| — трафика                     | Выберите профиль провайдера                                                     | Отсутствует                                                     |                         |  |  |  |
| Родительский контроль         | Выбор порта IPTV STB                                                            | Отсутствует                                                     |                         |  |  |  |
| <b>Н</b> USB-<br>приложение   | Специальные приложения                                                          |                                                                 |                         |  |  |  |
|                               | Использовать маршруты DHCP                                                      | Microsoft •                                                     |                         |  |  |  |
| AICIOUG 2.0                   | Включить многоадресную маршрутизацию<br>(IGMP Proxy)                            | ВКЛЮЧИТЬ                                                        |                         |  |  |  |
| Дополнительные<br>настройки   | Включить IGMP Snooping                                                          | ВКЛЮЧИТЬ                                                        |                         |  |  |  |
| Беспроводная<br>сеть          | UDP-прокси (Udpxy)                                                              | 0                                                               |                         |  |  |  |
| Локальная сеть                |                                                                                 | Применить                                                       |                         |  |  |  |

Выберите пункт меню Локальная сеть. Перейдите на закладку IPTV. Необходимо включить многоадресную маршрутизацию (IGMP Proxy), выберите значение включить из выпадающего списка. Включить IGMP Snooping, значение включить из выпадающего списка.

Нажимаем кнопку Применить.

## Конфигурация беспроводной сети.

| + +++    | Быстрая настройка        | Режим работы: Беспроводной роутер | Версия прошивки: <u>3.0.0.4.374_4561</u> SSID:           |  |  |  |  |  |
|----------|--------------------------|-----------------------------------|----------------------------------------------------------|--|--|--|--|--|
| -        | Интернет                 | Общие WPS WDS Фильтр MAC-ад       | ресов беспроводной сети Настройка RADIUS Профессионально |  |  |  |  |  |
|          | Общие                    |                                   |                                                          |  |  |  |  |  |
| 品        | Карта сети               | Беспроводная сеть - Общие         |                                                          |  |  |  |  |  |
| *        | Гостевая сеть            | SSID                              | исит от информации ниже<br>Название Вашей WiFi сети      |  |  |  |  |  |
| <u>M</u> | Диспетчер<br>трафика     | Скрыть SSID                       | • Да • Нет                                               |  |  |  |  |  |
| ß        | Родительский<br>контроль | Режим беспроводной сети           | Авто 🔽 🗸 b/g Protection                                  |  |  |  |  |  |
| л        | ополнительные            | Ширина канала                     | 20/40 MHz 🚩                                              |  |  |  |  |  |
| -        | настройки                | Канал                             | Авто                                                     |  |  |  |  |  |
| io.      | Беспроводная<br>сеть     | Расширенный канал                 |                                                          |  |  |  |  |  |
|          | Локальная сеть           | Метод проверки подлинности        | WPA2-Personal                                            |  |  |  |  |  |
|          | Интернет                 | Шифрование WPA                    |                                                          |  |  |  |  |  |
| æ        | TDu6                     | Предварительный ключ WPA          | Пароль Вашей WiFi сети                                   |  |  |  |  |  |
| 100      |                          | Интервал ротации сетевых ключей   | 500                                                      |  |  |  |  |  |
| Ø        | VPN                      |                                   | Применить                                                |  |  |  |  |  |
|          | Брандмауэр               |                                   |                                                          |  |  |  |  |  |

Выберите пункт меню Беспроводная сеть. Перейдите на закладку Общие. В поле SSID необходимо указать название вашей WiFi сети. Так будет называться WiFi сеть, к которой вы будете подключать ваши беспроводные устройства (ноутбук, телефон и т.д.). Укажите метод проверки подлинности, из выпадающего списка выберите значение WPA2-Personal. В поле Предварительный ключ WPA, введите пароль для WiFi сети. Нажимаем кнопку Применить.

Дополнительные настройки для организации IPTV через беспроводную сеть.

|         | Интернет                   | Общие                                  | WPS                                                                                                    | WDS                 | Фильтр МАС-ад   | ресов беспроводной сети                               | Настройка RADIUS | Профессионально |  |
|---------|----------------------------|----------------------------------------|----------------------------------------------------------------------------------------------------|---------------------|-----------------|-------------------------------------------------------|------------------|-----------------|--|
|         | Общие                      | Foor                                   |                                                                                                    |                     |                 |                                                       |                  |                 |  |
| 品       | Карта сети                 | Beclip                                 | веспроводная сеть - профессионально                                                                                                    |                     |                 |                                                       |                  |                 |  |
| *       | Гостевая сеть              | Професо<br>сети. Од                    | рофессиональная настройка беспроводной сети позволяет настраивать дополнительные параметры беспроводной<br>ети. Однако рекомендуется использовать значения по умолчанию |                     |                 |                                                       |                  |                 |  |
|         | Диспетчер<br>трафика       | <u>* Remind</u><br><u>* Напоми</u>     | Remind: Did not synchronize your system time with NTP server yet.<br>Напоминание: Часовой пояс системы отличается от региональных настроек,                             |                     |                 |                                                       |                  |                 |  |
| A       | Родительский               | Включить радиомодуль                   |                                                                                                    |                     |                 | О Да ● Нет                                            |                  |                 |  |
| -       | контроль                   | Включить беспроводный планировщик      |                                                                                                    |                     | планировщик     | 🖲 Да 🌑 Нет                                            |                  |                 |  |
| Д       | ополнительные<br>настройки | Дата включения радиомодуля (week days) |                                                                                                    | ФПн БВТ ФСр БЧТ ФПт |                 |                                                       |                  |                 |  |
| <b></b> | Беспроводная<br>сеть       | Время включения радиомодуля            |                                                                                                    |                     | одуля           | 00 : 00 - 23 : 59                                     |                  |                 |  |
|         | Локальная сеть             | Дата вкл                               | пючения                                                                                                    | радиомо,            | дуля (weekend)  | ☑ C6 ☑ Bc                                             |                  |                 |  |
|         | Интернет                   | Время в                                | ключени                                                                                                    | я радиом            | одуля           | 00 : 00 - 23 : 59                                     |                  |                 |  |
| -       |                            | Установ                                | ить изолі                                                                                                    | ированну            | ю точку доступа | ● Да ● Нет<br><u>отключить ▼</u><br><u>ВКЛЮчить ▼</u> |                  |                 |  |
|         | IPv6                       | Роуминг                                | -ассисте                                                                                                    | нт                  |                 |                                                       |                  |                 |  |
| Ø       | VPN                        | Включит                                | гь IGMP S                                                                                                    | Snooping            |                 |                                                       |                  |                 |  |
| D       | Брандмауэр                 | Скорост<br>(Мбит/с)                    | ъ многоа,<br>)                                                                                                    | дресной             | передачи данных |                                                       |                  |                 |  |
| 0       | Администри-                | Тип пре                                | амбулы                                                                                                    |                     |                 |                                                       |                  |                 |  |
|         | рование                    | Порог го                               | товности                                                                                                    | і к переда          | аче             | 2347                                                  |                  |                 |  |
|         | Системный<br>журнал        | Интерва                                | ил DTIM                                                                                                    |                     |                 |                                                       |                  |                 |  |
| R       | Сетевые<br>утилиты         | Сигналь                                | ный инте                                                                                                    | ервал               |                 | 100                                                   |                  |                 |  |
| _       |                            | Включит                                | гь TX Bur                                                                                                    | sting               |                 | включить 🔽                                            |                  |                 |  |
|         | ВКЛЮЧИТЬ WMM APSD          |                                        |                                                                                                    |                     |                 | включить 🚩                                            |                  |                 |  |
|         |                            | Расшир                                 | енное уп                                                                                                    | равление            | при помехах     | отключить                                             |                  |                 |  |
|         |                            | Применить                              |                                                                                                    |                     |                 |                                                       |                  |                 |  |

По завершении всех настроек перезагрузите домашний маршрутизатор.